## Using DocuSign to sign a document

Use the link below to log in to DocuSign:

## https://account.docusign.com/

Log in with your email address and the password you chose when you created your DocuSign account

After you log in, you will see the DocuSign eSignature landing page:

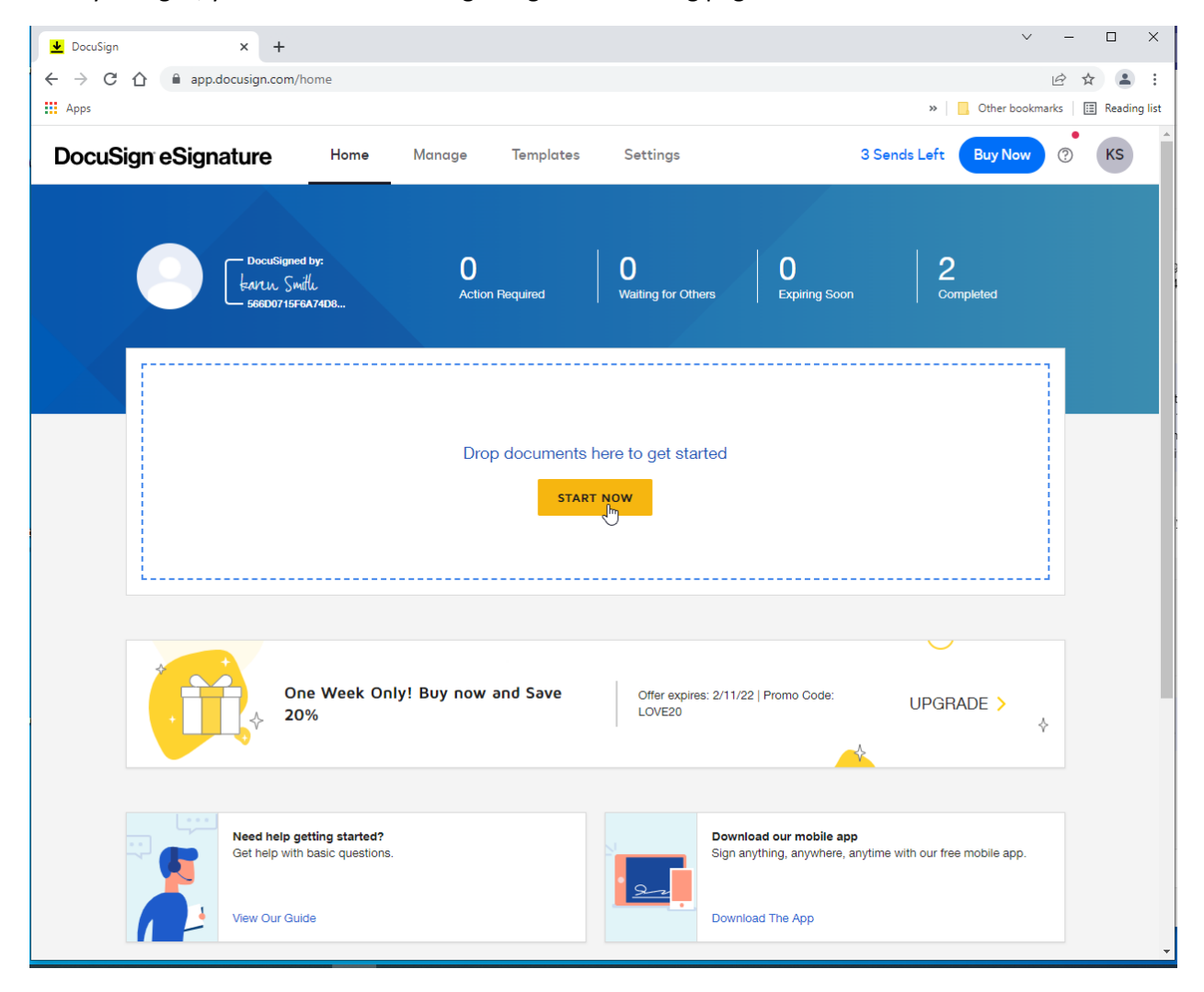

Click 'Start Now' to upload and sign a document

|                                                                                                    |                      |                       | ~ -         | - 🗆     | ×       |  |
|----------------------------------------------------------------------------------------------------|----------------------|-----------------------|-------------|---------|---------|--|
| ← → C ☆ 🏻 app.docusign.com/prepare/93c2e78a-                                                                                   | 912c-4ed5-bf5d-d0be8 | 3b20130/add-documents | Ê           | \$      | :       |  |
| Apps .                                                                                                    |                      | » 📃 Othe              | r bookmarks | 🔝 Readi | ng list |  |
| ×                                                                                                    | Step 1 of 4: Add     |                       |             |         | ?       |  |
| Add Documents                                                                                                    |                      |                       |             |         |         |  |
|                                                                                                    |                      |                       |             |         |         |  |
|                                                                                                    |                      |                       |             |         |         |  |
|                                                                                                    |                      |                       |             |         |         |  |
|                                                                                                    |                      |                       |             |         |         |  |
| Drop                                                                                                    | your files here or   |                       |             |         |         |  |
|                                                                                                    | UPLOAD -             |                       |             |         |         |  |
|                                                                                                    |                      |                       |             |         |         |  |
|                                                                                                    | box Box              |                       |             |         |         |  |
|                                                                                                    | Dropbox              |                       |             |         |         |  |
|                                                                                                    | 🛆 Google Drive       |                       | signer N    | EXT     |         |  |
|                                                                                                    | la OneDrive          |                       |             |         |         |  |
| English (US) ▼ Contact Us Terms of Use Privacy Intellectual Property Trust Copyright © 2022 DocuSign, Inc. All rights reserved |                      |                       |             |         |         |  |

Select the location you wish to upload from, ex. 'Desktop'

Find the document you wish to upload and click 'Open'

| Open 0                                                                                                |                           |                   |                  |              | ×           |
|----------------------------------------------------------------------------------------------------|---------------------------|-------------------|------------------|--------------|-------------|
| $\leftarrow$ $\rightarrow$ $\checkmark$ $\uparrow$ $\blacksquare$ $\rightarrow$ This PC $\rightarrow$ | Documents > Other Support |                   | 5 v              | 🔎 Search Oth | ner Support |
| Organize 🔻 New folder                                                                                 |                           |                   |                  | 1            | 🗄 🕶 🛄 💡 b   |
| Quick access                                                                                          | Name                      | Date modified     | Туре             | Size         |             |
| Box                                                                                                   | DocuSign_Sample_Document  | 2/7/2022 12:39 PM | Microsoft Word D | 12 KB        |             |
| <ul> <li>OneDrive - Personal</li> <li>This PC</li> </ul>                                              |                           |                   |                  |              |             |
| Network                                                                                               |                           |                   |                  |              |             |
| File name:                                                                                            |                           |                   | ~                | Custom Files | ~           |
|                                                                                                    |                           |                   |                  | Open 🗸       | Cancel      |

| <b>▲</b> | Prepare Envelope   DocuSign × +                                                                       |                                     |                       | × –                   |                |
|----------|----------------------------------------------------------------------------------------------------|-------------------------------------|-----------------------|-----------------------|----------------|
| ÷        | → C 1 🌢 app.docusign.com/pre                                                                          | epare/8b29f595-c263-4388-8464-16831 | 0f0e272/add-documents | Ŕ                     | ☆ 😩 :          |
|          | Apps                                                                                                  |                                     |                       | » Other bookmarks     | 🔝 Reading list |
| ×        | Please DocuSign: DocuSign                                                                             | ● Add · · · ○ Select · · ·          |                       |                       | 0              |
|          | Add Documents                                                                                         |                                     |                       |                       |                |
|          | And Antol Antonia<br>Processing and Antonia Warris specific transport<br>Processing Antonia<br>Report |                                     |                       |                       |                |
|          | DocuSign_Sample_Docume :                                                                              | Drop your files here or             |                       |                       |                |
| >        | 1 page *                                                                                              |                                     |                       | ✓ I'm the only signer | IGN            |

Check the 'I'm the only signer' box and click 'SIGN'

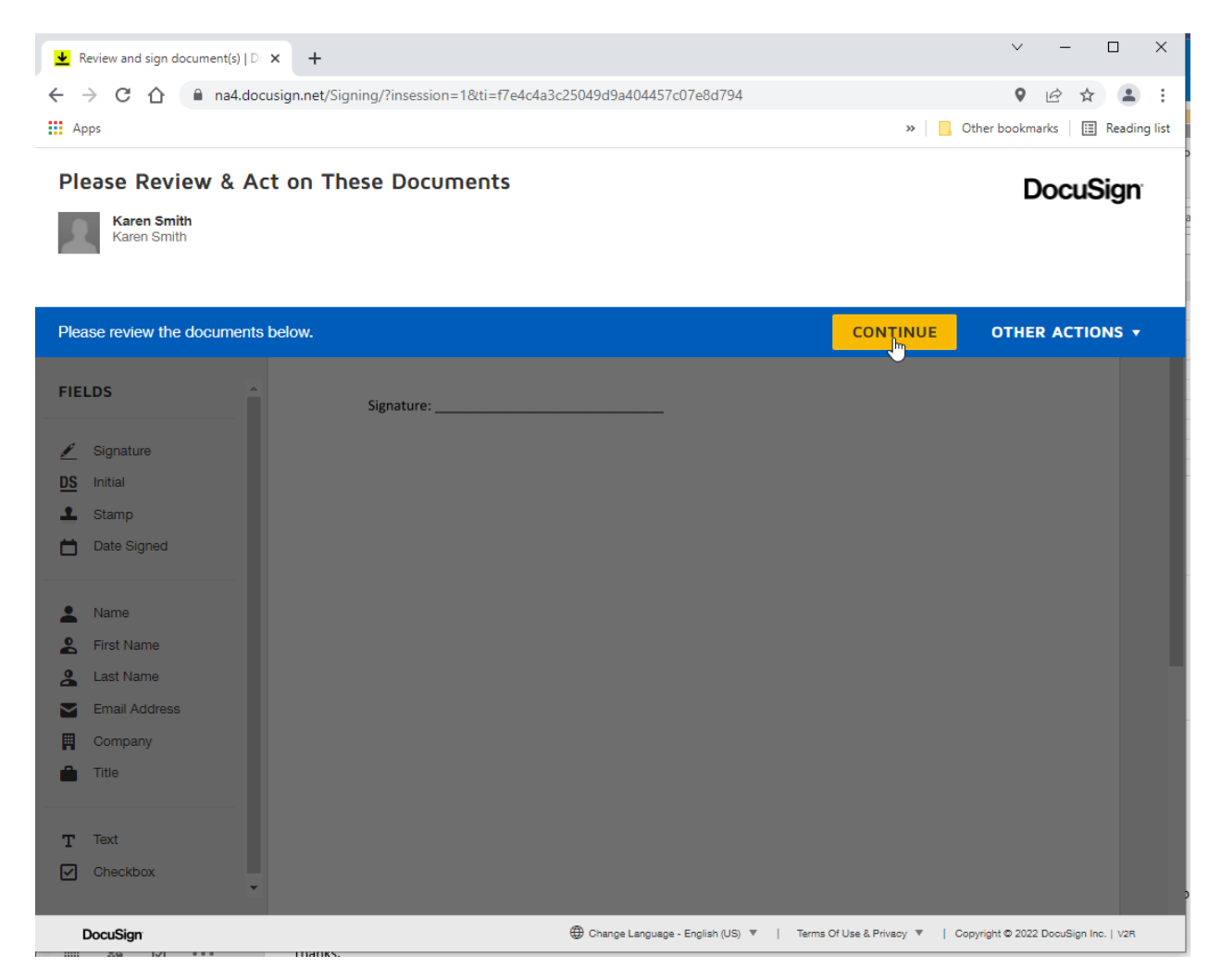

There is no action needed here except to click 'Continue'

| ← → C ☆ 🔒 na4.de                                  | ocusign.net/Signing/?insession=1&ti=f7e4c4a3c25049d9a404457c07e8d794              | 9 🖻 ☆ 😩 :                           |  |  |
|---------------------------------------------------|-----------------------------------------------------------------------------------|-------------------------------------|--|--|
| Apps                                              |                                                                                   | >> Other bookmarks 🛛 🖽 Reading list |  |  |
| Drag and drop fields from th                      | e left panel onto the document                                                    | FINISH OTHER ACTIONS -              |  |  |
|                                                   | 0, Q, 🛧 🖬 (D, 0)                                                                  | Ľ                                   |  |  |
| FIELDS                                            | DocuSign Envelope ID: 8B29F595-C263-4388-8464-168310F0E272                        |                                     |  |  |
| DS Initial Consigned by:                          | Sample Word Document<br>This is a sample word document for testing with DocuSign. |                                     |  |  |
| Date Signed  Name                                 | Please sign below: Signature:                                                     |                                     |  |  |
| <ul> <li>First Name</li> <li>Last Name</li> </ul> |                                                                                   |                                     |  |  |
| Email Address                                     |                                                                                   |                                     |  |  |
| Title Title                                       |                                                                                   |                                     |  |  |
| T Text                                            |                                                                                   |                                     |  |  |

Click on 'Signature' and drag your signature to where you want to place it in the document.

If this is your first time signing in DocuSign, you will see a generic 'Sign' image, which when dragged onto the document will take you to a screen asking you to adopt a signature.

For more info on how to adopt a signature, please see 'Adopt a Signature' help article at:

https://support.docusign.com/en/guides/signer-guide-signing-adopt-new

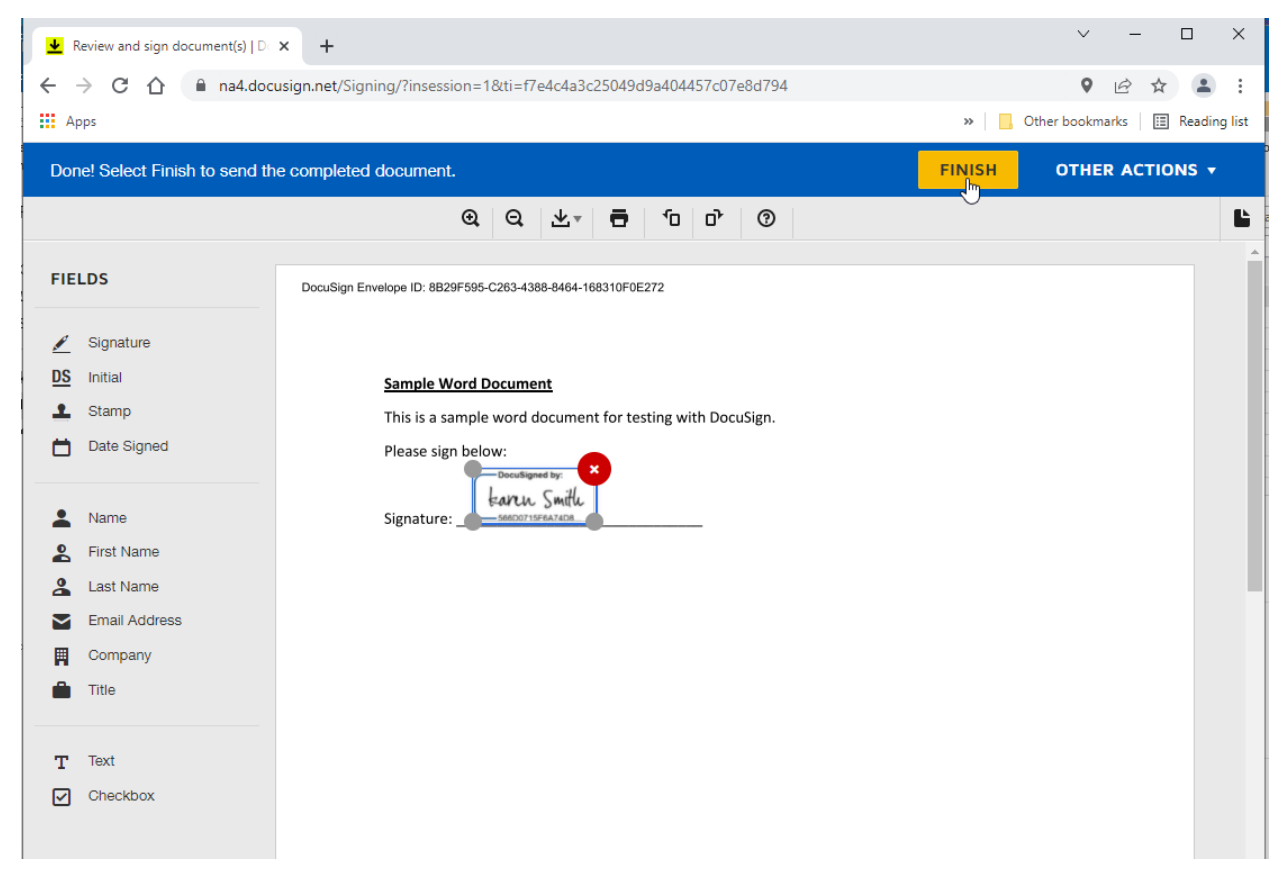

Click 'Finish'

| •              | Review and sign document(s)   Do                                                    | × +         |                                                                                      |   |        | ~           | -        |       | ×       |
|----------------|-------------------------------------------------------------------------------------|-------------|--------------------------------------------------------------------------------------|---|--------|-------------|----------|-------|---------|
| ←              | - → C 🏠 🔒 na4.docusign.net/Signing/?insession=1&ti=f7e4c4a3c25049d9a404457c07e8d794 |             |                                                                                      |   |        | 0           | 6 1      |       | :       |
|                | Apps                                                                                |             |                                                                                      |   | »      | Other bookm | arks 🛛 🗄 | Read  | ng list |
| Do             | ne! Select Finish to send the                                                       | e completed | document                                                                             | × | FINISH | ОТНЕ        | R ACTI   | ONS · | 2       |
|                |                                                                                     |             | Sign and Return                                                                      |   |        |             |          |       | Ŀ       |
| FI             | ELDS                                                                                | DocuSign E  | Send your signed document to anyone you would like. Enter an email<br>address below. |   |        |             |          |       |         |
| <u>∕</u><br>DS | Signature                                                                           |             | Full Name:* Email Address:*                                                          |   |        |             |          |       |         |
| 1              | Stamp                                                                               |             |                                                                                      |   |        |             |          |       |         |
|                | Date Signed                                                                         |             | +ADD RECIPIENT                                                                       | r |        |             |          |       |         |
| •              | Name                                                                                |             | Subject:                                                                             |   |        |             |          |       |         |
|                | First Name                                                                          |             | Please DocuSign: DocuSign_Sample_Document.docx                                       |   |        |             |          |       |         |
| 2              | Last Name                                                                           |             | Message:                                                                             |   |        |             |          |       |         |
| $\geq$         | Email Address                                                                       |             |                                                                                      |   |        |             |          |       |         |
| Ħ              | Company                                                                             |             |                                                                                      |   |        |             |          |       |         |
| Ê              | Title                                                                               |             | 250 characters remaining                                                             |   |        |             |          |       |         |
| т              | Text                                                                                |             |                                                                                      |   |        |             |          |       |         |
|                | Checkbox                                                                            |             | SEND AND CLOSE NO THANKS                                                             |   |        |             |          |       |         |
|                |                                                                                     |             |                                                                                      |   |        |             |          |       |         |

The document does not need to be sent to anyone else for signature, so click 'No Thanks'

You will see your signed document in your inbox

| 👱 Inbox   DocuSign                                    | × +                       |                           |                   |                                           |                         | ✓ - □ ×                   |
|-------------------------------------------------------|---------------------------|---------------------------|-------------------|-------------------------------------------|-------------------------|---------------------------|
| $\leftrightarrow$ $\rightarrow$ C $\triangle$ app.doc | cusign.com/documents?fror | m=2022-02-06&to           | o=2022-02-07&type | =envelopes                                |                         | 🖻 🛧 🚨 :                   |
| Apps                                                  |                           |                           |                   |                                           | » 📃 Other b             | ookmarks 🛛 🔝 Reading list |
| DocuSign eSignat                                      | ture Home                 | Manage                    | Templates         | Settings                                  | 3 Sends Left Buy        | Now ? KS                  |
| START NOW                                             | Inbox                     |                           |                   | Q Search                                  | Inbox and Folders       | ÷→ FILTERS                |
| ENVELOPES                                             | Filtered by: Date (Last 2 | 4 Hours)   Edit           |                   |                                           |                         |                           |
| Inbox                                                 | Subject                   |                           |                   | Status                                    | Last ▼<br>Change        |                           |
| 🚿 Sent                                                |                           |                           |                   | da an an an an an an an an an an an an an | 0.7.0000                |                           |
| □ Drafts                                              | To: Karen S               | cusign: DocuSign<br>Smith | _Sample_Document  | .docx Completed                           | 2/7/2022<br>12:49:46 pm |                           |
| Deleted                                               |                           |                           |                   |                                           |                         | $\lor$                    |

Click on 'Download'

| ▲ Inbox   DocuSign                     | × +           |                                                      | ∨ - □ X                               |
|----------------------------------------|---------------|------------------------------------------------------|---------------------------------------|
| ← → C ☆ 🔒 app.doc                      | cusign.com/do | cuments?from=2022-02-06&to=2022-02-07&type=envelopes | 🖻 🖈 😩 :                               |
| Apps                                   |               |                                                      | » 📙 Other bookmarks 🔠 Reading list    |
| DocuSign eSignat                       | ture          | Home <b>Manaae</b> Templates Settinas                | 3 Sends Left Buy Now ⑦ KS             |
|                                        |               | Download                                             |                                       |
| START NOW                              | Inbox         |                                                      | and Folders                           |
| ENVELOPES                              | Filtered b    | Select which files you want to download:             |                                       |
| inbox                                  |               | All 2 files                                          | Last                                  |
| 🚿 Sent                                 |               | Document 1 PDF                                       | Change                                |
| 🕞 Drafts                               |               | Certificate of Completion 1 PDF                      | 2/7/2022 <b>DOWNLOAD</b> ▼            |
| Deleted                                |               |                                                      |                                       |
| Bulk Send                              |               | Combine all PDFs into one file                       | 2/7/2022 <b>COPY ▼</b><br>11:45:32 am |
| PowerForms                             |               |                                                      |                                       |
| QUICK VIEWS                            |               |                                                      | _                                     |
| Action Required                        |               |                                                      |                                       |
| <ul> <li>Waiting for Others</li> </ul> |               |                                                      |                                       |
| A Expiring Soon                        |               |                                                      |                                       |

Download both files - the first document is a PDF of your signed document

The second file is your audit log to verify your signature – this should be kept in your department and made available as needed to prove you signed the document.

The 2 files will be download as a zip file – go to your file system to see the file (location will vary depending on your browser settings)

Example:

| ↓   ○     ↓     Extract       File     Home     Share     View       Compressed Folde                                                                                                    | Downloads<br>Tools                   |            |                           |                            | -                | □ ×<br>^ ? |
|----------------------------------------------------------------------------------------------------|--------------------------------------|------------|---------------------------|----------------------------|------------------|------------|
| Image: Solution of the solution of the solution of the | Delete Rename Delete Rename          | Properties | Select all<br>Select none |                            |                  |            |
| Clipboard C                                                                                                    | rganize New                          | Open       | Select                    |                            |                  |            |
| ← → ✓ ↑ ↓ > This PC > Windows (C:) > Users                                                                                                    | ksmith1 > Downloads                  |            |                           | ٽ ~                        | Search Downloads | 5          |
| 🕹 Quick access                                                                                                    | Name                                 |            | Date modified             | Туре                       | Size             | ^          |
| Concentrations                                                                                                    | Please_DocuSign_DocuSign_Sample_Docu | umentdoc   | 2/7/2022 12:52 PM         | Compressed (zipped) Folder | 313 KB           |            |
| 🔤 Box                                                                                                    | dissertation-template                | 13         | 2/7/2022 12:35 PM         | Microsoft Word Document    | 287 KB           |            |
| - 0D DI                                                                                                    | 💼 form_NIH_OS_Chklst (1)             |            | 2/7/2022 9:20 AM          | Microsoft Word Document    | 16 KB            |            |

The zip file name will be 'Please\_DocuSign\_<your document name>doc'

| 🔢   🗹 🔜 🖵                                                                                                 | Extract                 | Please_DocuSign_DocuSign_Samp                    | le_Documentdoc                                           |                                    |                      |
|----------------------------------------------------------------------------------------------------|-------------------------|--------------------------------------------------|----------------------------------------------------------|------------------------------------|----------------------|
| File Home Share View                                                                                      | Compressed Folder Tools |                                                  |                                                          |                                    |                      |
|                                                                                                    |                         |                                                  |                                                          |                                    |                      |
| <ul> <li>Quick access</li> <li>Desktop</li> <li>Downloads</li> <li>Documents</li> <li>Dictures</li> </ul> | Nam<br>A A<br>A         | ne ^<br>DocuSign_Sample_Document.docx<br>Summary | Type<br>Adobe Acrobat Document<br>Adobe Acrobat Document | Compressed size<br>262 KB<br>51 KB | Password<br>No<br>No |

The top document listed is the signed document and the 'Summary' is the audit log.

## Example:

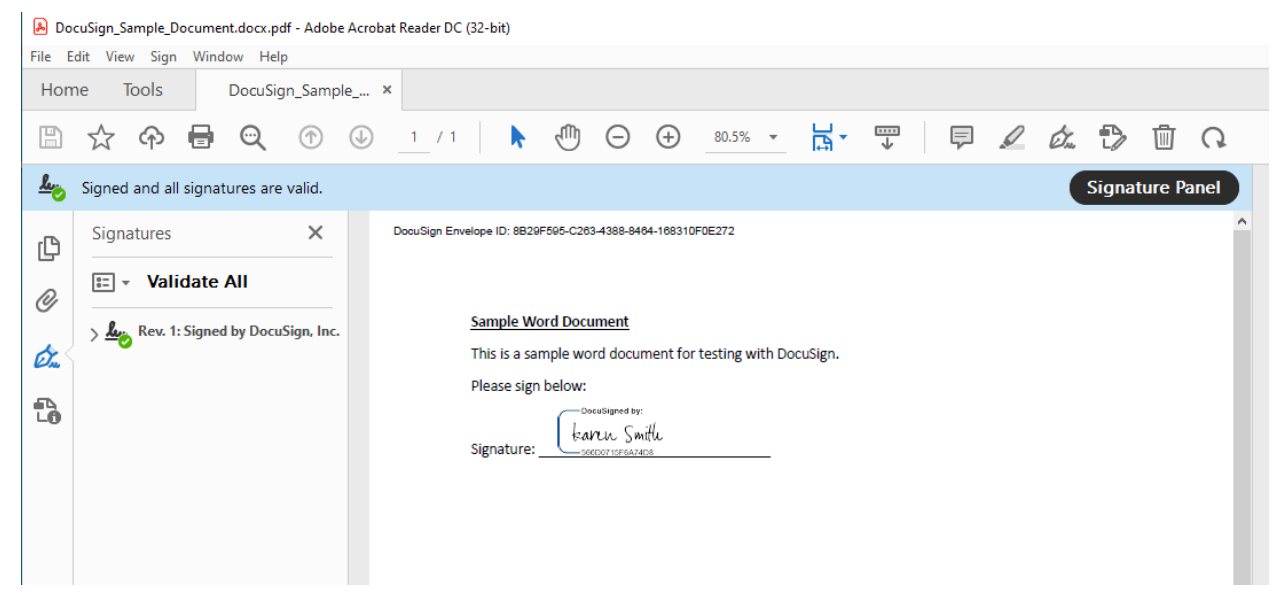

The signed document

## DocuSign

| Certificate Of Completion                                                                                      |                                        |                             |
|----------------------------------------------------------------------------------------------------|----------------------------------------|-----------------------------|
| Envelope Id: 8B29F595C26343888464168310F0E<br>Subject: Please DocuSign: DocuSign_Sample_Do<br>Source Envelope: | 272<br>current.docx                    | Status: Completed           |
| Document Pages: 1                                                                                              | Signatures: 1                          | Envelope Originator:        |
| Certificate Pages: 1                                                                                           | Initials: 0                            | Karen Smith                 |
| AutoNav: Enabled                                                                                               |                                        | karen.smith@rochester.edu   |
| Time Zone: (UTC-08:00) Pacific Time (US & Cana                                                                 | da)                                    | IP Address. 126.101.113.20  |
|                                                                                                    | ,                                      |                             |
| Record Tracking                                                                                                |                                        |                             |
| Status: Original                                                                                               | Holder: Karen Smith                    | Location: DocuSign          |
| 2/7/2022 9:44:07 AM                                                                                            | karen.smith@rochester.edu              |                             |
| Signer Events                                                                                                  | Signature                              | Timestamp                   |
| Karen Smith                                                                                                    | DocuSigned by:                         | Sent: 2/7/2022 9:45:43 AM   |
| karen.smith@rochester.edu                                                                                      | taren Smith                            | Viewed: 2/7/2022 9:46:07 AM |
| Security Level: Email, Account Authentication                                                                  | Second for the dec.                    | Signed: 2/7/2022 9:49:46 AM |
| (None)                                                                                                    | Signature Adoption: Pre-selected Style | Freeform Signing            |
|                                                                                                    | Using IP Address: 128.151.113.25       |                             |
| Electronic Record and Signature Disclosure:<br>Not Offered via DocuSign                                        |                                        |                             |
| In Person Signer Events                                                                                        | Signature                              | Timestamp                   |
| Editor Delivery Events                                                                                         | Status                                 | Timestamp                   |
| Agent Delivery Events                                                                                          | Status                                 | Timestamp                   |
| Intermediary Delivery Events                                                                                   | Status                                 | Timestamp                   |
| Certified Delivery Events                                                                                      | Status                                 | Timestamp                   |
| Carbon Copy Events                                                                                             | Status                                 | Timestamp                   |
| Witness Events                                                                                                 | Signature                              | Timestamp                   |
| Notary Events                                                                                                  | Signature                              | Timestamp                   |
| Envelope Summary Events                                                                                        | Status                                 | Timestamps                  |
| Envelope Sent                                                                                                  | Hashed/Encrypted                       | 2/7/2022 9:45:43 AM         |
| Certified Delivered                                                                                            | Security Checked                       | 2/7/2022 9:46:07 AM         |
| Signing Complete                                                                                               | Security Checked                       | 2/7/2022 9:49:46 AM         |
| Completed                                                                                                    | Security Checked                       | 2/7/2022 9:49:46 AM         |
| Payment Events                                                                                                 | Status                                 | Timestamps                  |

The audit log